Зайти на портал образовательных услуг: <u>https://es.volganet.ru</u>

#### Щелкнуть по кнопке

Регистрация в первый класс 2017-2018 учебного года

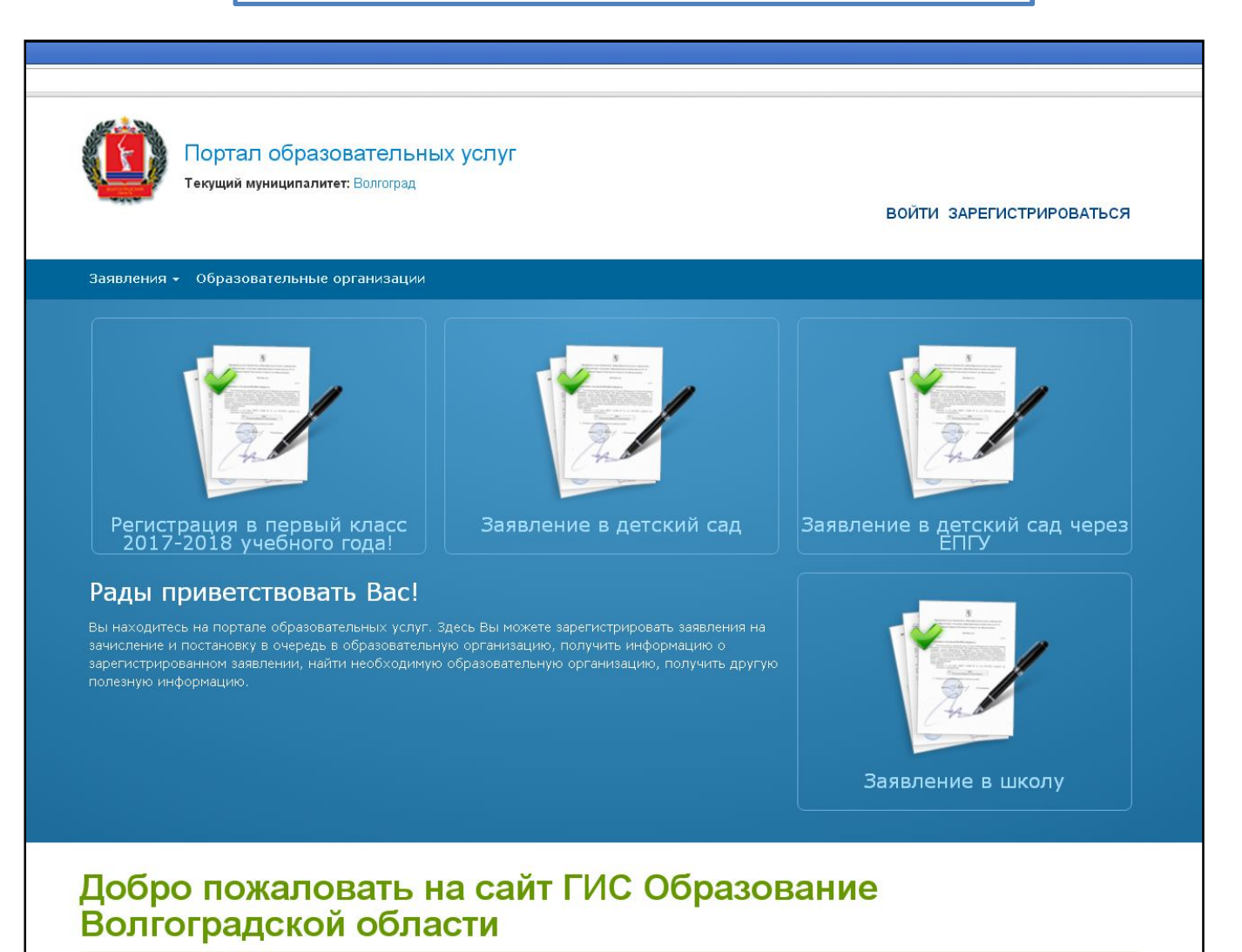

#### Указать муниципалитет

#### Волгоград

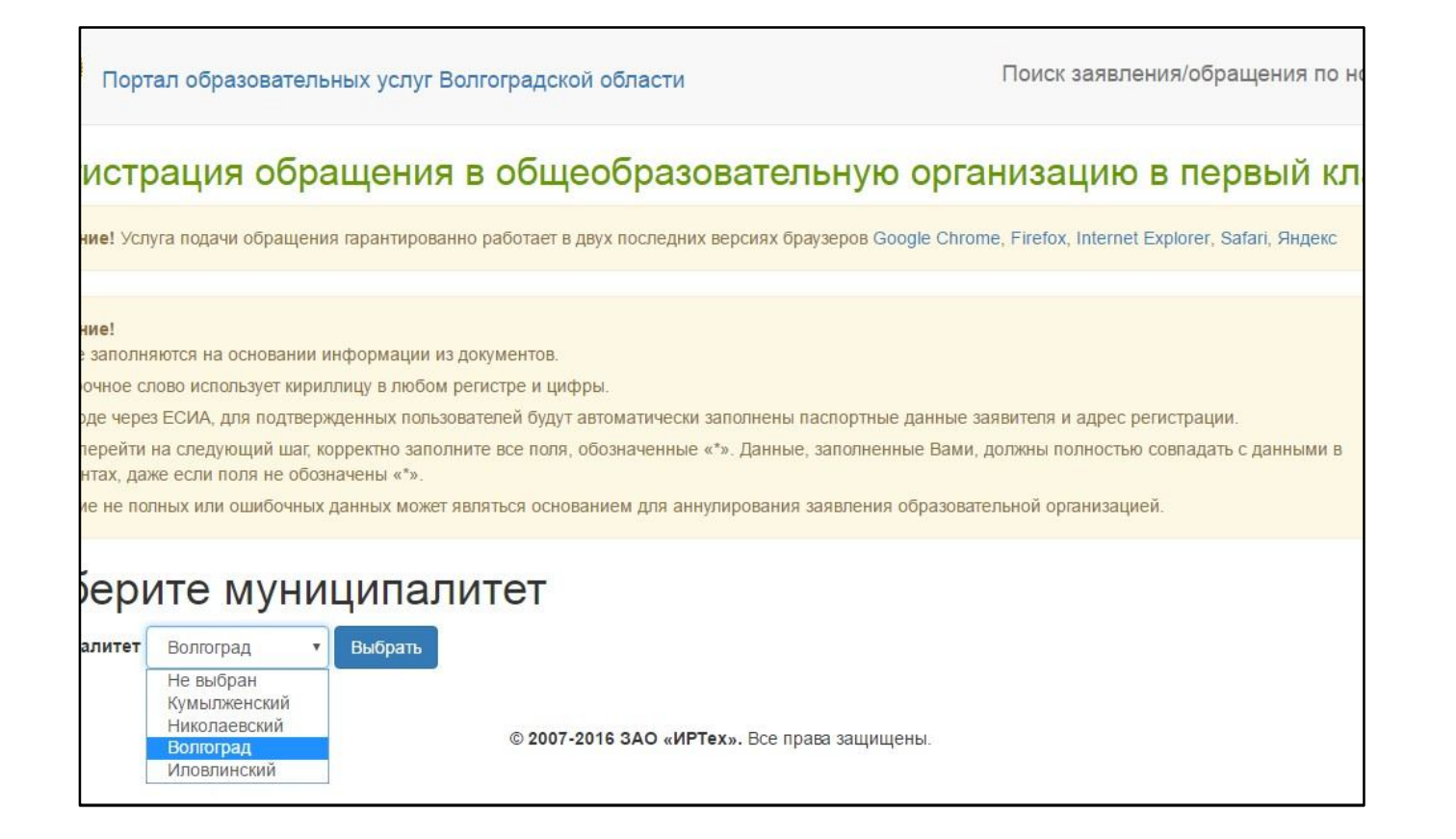

#### Данные заявителя

| аявитель       |                                     | Удостоверение                           | э личности                               |
|----------------|-------------------------------------|-----------------------------------------|------------------------------------------|
| Фамилия*       | Иванов                              | Тип документа                           | Паспорт РФ                               |
| Имя*           | Иван                                | Серия*                                  | 1234                                     |
| Отчество       | Иванович                            | Номер*                                  | 123456                                   |
|                | При наличии заполняется обязательно | Кем выдан*                              | Тракторозаводским РОВД города Волгограда |
| Тип заявителя* | Законный представитель              | <ul> <li>Лата вылачи*</li> </ul>        | 25.01.2017                               |
| Тип родства*   | Отец                                | T A A A A A A A A A A A A A A A A A A A |                                          |

# Данные о ребенке

| Данные ребен      | ка                                  |               |                            |        |
|-------------------|-------------------------------------|---------------|----------------------------|--------|
| ΦИΟ               |                                     | Сведения о до | кументе, удостоверяющем ли | чность |
| Фамилия*          | Иванов                              | Тип документа | Свидетельство о рождении   | ¥      |
| Имя*              | Сергей                              | Серия*        | ІІ-РК                      |        |
| Отчество          | Иванович                            | Номер*        | 123456                     |        |
|                   | При наличии заполняется обязательно |               |                            |        |
| Дата рождения*    | 01.06.2010                          |               |                            |        |
| Место<br>рождения | Волгоград                           |               |                            |        |

#### Адрес регистрации ребенка

| Адрес регистр                  | рации ребенка                                 | Адрес прожив                   | ания ребенка                                  |
|--------------------------------|-----------------------------------------------|--------------------------------|-----------------------------------------------|
| Регион*                        | Волгоградская обл                             | Регион*                        | Волгоградская обл                             |
| Район                          |                                               | Район                          |                                               |
| Город/<br>Населенный<br>пункт* | г. Волгоград                                  | Город/<br>Населенный<br>пункт* | г. Волгоград                                  |
| Улица*                         | ул. им. Кастерина                             | Улица*                         | ул. им. Кастерина                             |
| Дом (корпус,<br>строение)      | 6<br>При наличии указывается корпус, строение | Дом (корпус,<br>строение)      | 6<br>При наличии указывается корлус, строение |
| Квартира                       | 79                                            | Квартира                       | 79                                            |
|                                | Адрес регистрации с                           | овпадает с адресом про         | живания                                       |

## Контактную информацию

| Контактная информация  |               |              |
|------------------------|---------------|--------------|
| Способы связи          | Контактные да | нные         |
| Уведомлять по E-mail   | E-mail*       | mail@mail.ru |
| Уведомлять по телефону | Телефон*      | 8927111111   |

#### Дополнительные параметры

| Дополнительны         | ые параметры                  |              |                   |                  |   |
|-----------------------|-------------------------------|--------------|-------------------|------------------|---|
| Свойства треб         | уемой ООО                     |              | Льготная катего   | ория             |   |
| Программа<br>обучения | Начального общего образования | ×            | Льгота            | Без льготы       | • |
|                       | Загруз                        | ить ОО по вы | бранным параметра | am               |   |
| Общеобразова          | тельные организации           |              |                   | _                |   |
| Выбор ООО             |                               |              | Выбранная орг     | анизация и класс |   |
| Организация           | Не выбрана                    | v            |                   |                  |   |
| Класс                 | Не выбран                     | •            |                   |                  |   |

# <mark>Выбрать</mark> Учреждение и класс

|                | Не выбрана        | *                             |
|----------------|-------------------|-------------------------------|
| Пополнитоли и  | МОУ Гимназия № 16 |                               |
| дополнительны  | МОУ Гимназия № 4  |                               |
|                | МОУ Пиней № 10    |                               |
| Свойства требу | МОУ Лицей № 2     | Льготная категория            |
|                | МОУ Лицей № 6     |                               |
| Decements      | МОУ лицей № 8     | Brown Sector                  |
| программа      | МОУ ОШ № 59       |                               |
| ооучения       | МОУ СШ № 101      |                               |
|                | МОУ СШ № 102      |                               |
|                | МОУ СШ № 105      |                               |
|                | МОУ СШ № 11       | выоранным параметрам          |
|                | MOY CILLN¤ 111    |                               |
| Общеобразоват  | MOY CILI Nº 112   |                               |
|                | MOV CIII № 128    |                               |
|                | МОУ СШ № 129      |                               |
| вырор ООО      | МОУ СШ № 14       | Выбранная организация и класс |
|                | МОУ СШ № 140      | v                             |
| Организация    | Не выбрана        | •                             |
| Класс          | Не выбран         | v                             |

#### Проверив введенные данные

# Зарегистрировать заявление

| 6op 000     |         |                                                                              | Выбранная организация и класс                                          |
|-------------|---------|------------------------------------------------------------------------------|------------------------------------------------------------------------|
| Организация | МОУ Гим | иназия № 16 🔹                                                                | МОУ Гимназия № 16, 1 класс Отменить выбор                              |
| Класс       | 1       | Ţ                                                                            |                                                                        |
|             |         | Подтверждение                                                                |                                                                        |
|             |         | Я даю согласие на обработку персо<br>верны и соответствуют данным в под      | нальных данных. Все данные введенные мной<br>цтверждающих документах * |
|             |         | Проверочное слово *                                                          |                                                                        |
|             |         |                                                                              |                                                                        |
|             |         | Введите текст с картинки                                                     |                                                                        |
|             |         | 9и9ихп 🗘                                                                     | 4                                                                      |
|             |         | Для подтверждения проверочного<br>слова нажмите зеленую кнопку с<br>галочкой |                                                                        |

# Записать (сфотографировать) регистрационный номер заявления!